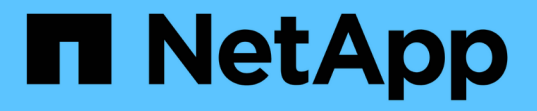

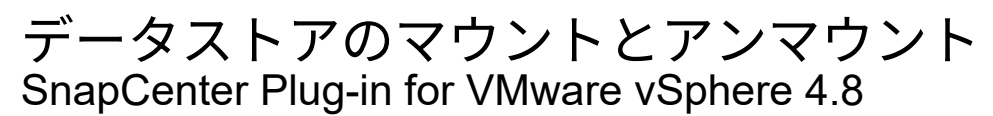

NetApp January 18, 2024

This PDF was generated from https://docs.netapp.com/ja-jp/sc-plugin-vmware-vsphere-48/scpivs44\_mount\_a\_backup.html on January 18, 2024. Always check docs.netapp.com for the latest.

# 目次

| データストアのマウントとアンマウント | <br>                    | 1 |
|--------------------|-------------------------|---|
| バックアップをマウント        | <br>· · · · · · · · · · | 1 |
| バックアップをアンマウント      | <br>                    | 2 |

## データストアのマウントとアンマウント

#### バックアップをマウント

バックアップ内のファイルにアクセスする必要がある場合は、バックアップから従来の データストアをマウントできます。バックアップは、バックアップが作成された ESXi ホストにも、同じタイプの VM およびホスト構成を使用する代替 ESXi ホストにもマウ ントできます。データストアはホストに複数回マウントできます。

VVOL データストアはマウントできません。

作業を開始する前に

・ 代替 ESXi ホストがストレージに接続できることを確認します

代替ESXiホストにマウントする場合は、代替ESXiホストがストレージに接続できること、および次の要 件を満たしていることを確認する必要があります。 元のホストと同じ**UID**および**GID** 元のホストと同じバージョンのSnapCenter Plug-in for VMware vSphere仮想アプライアンス

・ストレージイニシエータを ESXi にマッピングする

ストレージシステムのイニシエータが ESXi にマッピングされていることを確認します。

・古い LUN をクリーンアップします

ESXi はデータストアごとに一意の LUN を 1 つしか検出できないため、複数検出された場合は処理が失敗 します。この状況は、前回のマウント処理の終了前にマウント処理を開始した場合や、 LUN のクローン を手動で作成した場合、アンマウント処理中にクローンがストレージから削除されない場合に発生するこ とがあります。複数のクローンが検出されないようにするには、ストレージ上の古い LUN をすべてクリ ーンアップする必要があります。

このタスクについて

データストアが配置されている FabricPool のストレージ階層が使用できない場合、マウント処理が失敗する ことがあります。

手順

- VMware vSphere Clientで、ツールバーの\*メニュー\*をクリックし、ドロップダウンリストから\*ストレージ\*を選択します。
- 2. データストアを右クリックし、ドロップダウンリストから「\*NetApp SnapCenter\*」を選択して、セカ ンダリドロップダウンリストから「\*Mount Backup\*」を選択します。
- 3. [データストアのマウント \*] ページで、バックアップとバックアップの場所 (プライマリまたはセカンダリ)を選択し、[完了 \*]をクリックします。
- 4. オプション:データストアがマウントされたことを確認するには、次の手順を実行します。
  - a. ツールバーの \* メニュー \* をクリックし、ドロップダウン・リストから \* ストレージ \* を選択しま す。
  - b. 左側のナビゲーションペインで、マウントしたデータストアがリストの上部に表示されます。

ONTAP スケジュールで保護されており、 SnapVault 8.3 を実行している SnapVault デスティネーショ ンボリュームで接続処理またはマウント処理を実行すると、画面の接続またはマウントダイアログに 余分な Snapshot コピーが表示される場合があります。これは、接続処理またはマウント処理で SnapVault デスティネーションボリュームのクローンを作成し、 ONTAP で新しい Snapshot コピーを 作成することでボリュームを更新するためです。

ボリュームのクローニング時に新しい Snapshot コピーが作成されないようにするには、 SnapVault ボリ ュームの ONTAP スケジュールを無効にします。以前の既存の Snapshot コピーは削除されません。

### バックアップをアンマウント

データストア内のファイルにアクセスする必要がなくなった場合は、バックアップをア ンマウントできます。

VMware vSphere ClientのGUIにマウント済みとして表示されているバックアップがアンマウントのバックア ップ画面に表示されない場合は、REST APIを使用する必要があります /backup/{backup-Id}/cleanup バインドされていないデータストアをクリーンアップしてから、手順 のアンマウントをもう一度実行してく ださい。

負荷共有ミラー関係が確立されたルートボリュームを含むStorage VM(SVM)にNFSデータストアのバック アップコピーをマウントしようとすると、エラーが発生する場合があります You may have reached the maximum number of NFS volumes configured in the vCenter. Check the vSphere Client for any error messages.この問題を回避するには、[ESX>\*Manage\*>\*Settings\*>\*Advance System Settings\*]に移動してNFS.MaxVolumesの値を変更し、最大ボリューム数の設定を変更します。最大値は 256 です。

手順

- 1. VMware vSphere Clientで、ツールバーの\*メニュー\*をクリックし、ドロップダウンリストから\*ストレージ\*を選択します。
- 2. 左側のナビゲーションペインで、データストアを右クリックし、ドロップダウンリストから「\* NetApp SnapCenter \* 」を選択してから、セカンダリドロップダウンリストから「 Unmount 」を選択します。

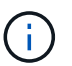

アンマウントするデータストアを間違えないようにしてください。そうしないと、原因が 本番環境に与える影響が発生する可能性があります。

3. Unmount cloned Datastore \* ダイアログボックスで、データストアを選択し、 \* Unmount the cloned datastore \* チェックボックスをオンにして、 \* Unmount \* をクリックします。

Copyright © 2024 NetApp, Inc. All Rights Reserved. Printed in the U.S.このドキュメントは著作権によって保護されています。著作権所有者の書面による事前承諾がある場合を除き、画像媒体、電子媒体、および写真複写、記録媒体、テープ媒体、電子検索システムへの組み込みを含む機械媒体など、いかなる形式および方法による複製も禁止します。

ネットアップの著作物から派生したソフトウェアは、次に示す使用許諾条項および免責条項の対象となりま す。

このソフトウェアは、ネットアップによって「現状のまま」提供されています。ネットアップは明示的な保 証、または商品性および特定目的に対する適合性の暗示的保証を含み、かつこれに限定されないいかなる暗示 的な保証も行いません。ネットアップは、代替品または代替サービスの調達、使用不能、データ損失、利益損 失、業務中断を含み、かつこれに限定されない、このソフトウェアの使用により生じたすべての直接的損害、 間接的損害、偶発的損害、特別損害、懲罰的損害、必然的損害の発生に対して、損失の発生の可能性が通知さ れていたとしても、その発生理由、根拠とする責任論、契約の有無、厳格責任、不法行為(過失またはそうで ない場合を含む)にかかわらず、一切の責任を負いません。

ネットアップは、ここに記載されているすべての製品に対する変更を随時、予告なく行う権利を保有します。 ネットアップによる明示的な書面による合意がある場合を除き、ここに記載されている製品の使用により生じ る責任および義務に対して、ネットアップは責任を負いません。この製品の使用または購入は、ネットアップ の特許権、商標権、または他の知的所有権に基づくライセンスの供与とはみなされません。

このマニュアルに記載されている製品は、1つ以上の米国特許、その他の国の特許、および出願中の特許によって保護されている場合があります。

権利の制限について:政府による使用、複製、開示は、DFARS 252.227-7013(2014年2月)およびFAR 5252.227-19(2007年12月)のRights in Technical Data -Noncommercial Items(技術データ - 非商用品目に関 する諸権利)条項の(b)(3)項、に規定された制限が適用されます。

本書に含まれるデータは商用製品および / または商用サービス(FAR 2.101の定義に基づく)に関係し、デー タの所有権はNetApp, Inc.にあります。本契約に基づき提供されるすべてのネットアップの技術データおよび コンピュータ ソフトウェアは、商用目的であり、私費のみで開発されたものです。米国政府は本データに対 し、非独占的かつ移転およびサブライセンス不可で、全世界を対象とする取り消し不能の制限付き使用権を有 し、本データの提供の根拠となった米国政府契約に関連し、当該契約の裏付けとする場合にのみ本データを使 用できます。前述の場合を除き、NetApp, Inc.の書面による許可を事前に得ることなく、本データを使用、開 示、転載、改変するほか、上演または展示することはできません。国防総省にかかる米国政府のデータ使用権 については、DFARS 252.227-7015(b)項(2014年2月)で定められた権利のみが認められます。

#### 商標に関する情報

NetApp、NetAppのロゴ、http://www.netapp.com/TMに記載されているマークは、NetApp, Inc.の商標です。その他の会社名と製品名は、それを所有する各社の商標である場合があります。